## Håndter Banktransaktioner - vælge flere dokumenter

Ved behandling af indgående betalinger billederne Håndter indgående betalinger (AR305000) og Håndter banktransaktioner (CA306000) er det nu blevet muligt at vælge op til flere dokumenter fra samme kunde/leverandør på en gang.

Der er kommet en ny knap "vælg dokumenter" som vi ser de åbne dokumenter som hører til den valgte kunde/leverandør. Tidligere var der kun mulighed for at hente alle åbne dokumenter og derefter slette dem som ikke skulle benyttes.

Det er også blevet muligt at selektere på forfaldsdato.

I følgende eksempel vises hvordan funktionaliteten fungerer.

I Håndter banktransaktioner er modtaget en betaling på 13.000,00 Opret en betaling og indtast virksomhedskonto i dette tilfælde Katinka Stybe:

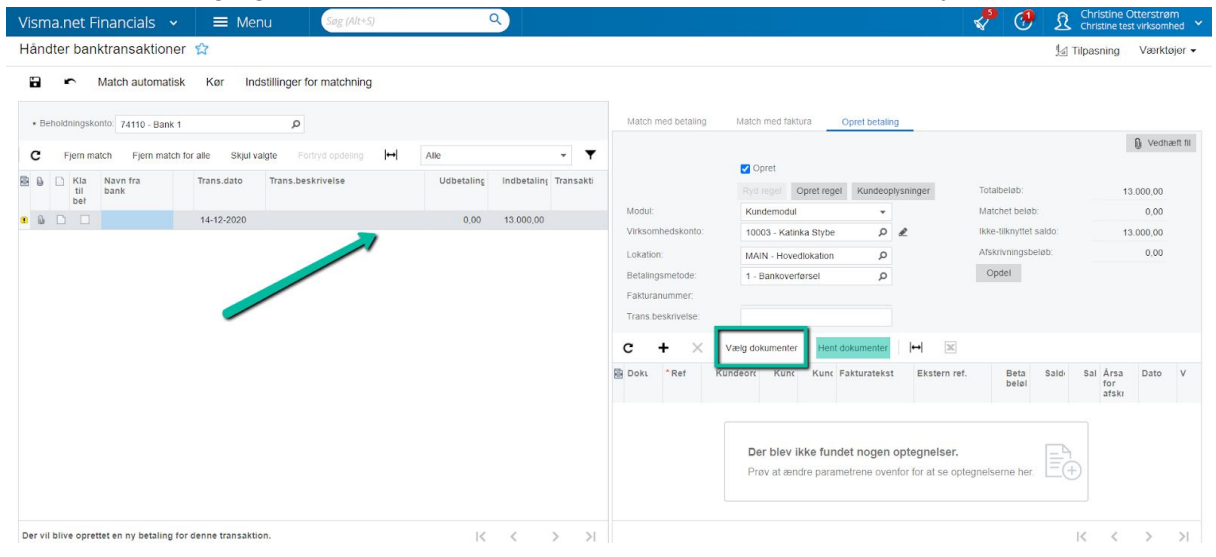

Når man klikker på "Vælg dokumenter" vises et pop-up vindue med alle åbne dokumenter på kundens konto:

| Visr | na.net Financial               | ls 🗸         | =    | Men         | u Se               | g (Alt+S) |                      | ٩)       |                 |              |              |                   |                 | 4         | 1        | £     | Christine<br>Christine te | Otterstrø<br>est virksom | m<br>hed 🍾 |
|------|--------------------------------|--------------|------|-------------|--------------------|-----------|----------------------|----------|-----------------|--------------|--------------|-------------------|-----------------|-----------|----------|-------|---------------------------|--------------------------|------------|
| Hån  | idter banktransak              | ktioner      | む    |             |                    |           |                      |          |                 |              |              |                   |                 |           |          | 14    | Tilpasning                | Værkte                   | øjer 🕶     |
|      | <ul> <li>Match auto</li> </ul> | omatisk      | Kør  | Inde        | stillinger for mat | chning    |                      |          |                 |              |              |                   |                 |           |          |       |                           |                          |            |
|      |                                |              | Vælg | dokume      | enter              |           |                      |          |                 |              |              |                   |                 |           | ×        |       |                           |                          |            |
| * E  | Beholdningskonto 74110         | - Bank 1     | Frer | n til forfa | Idsdato: 14-12-2   | 2020 -    | Totalbeløb:          |          | 13.000,00       | Valuta:      |              | DKK               |                 |           | - 1      |       |                           |                          |            |
| C    | Fiern match Fiern              | m match for  |      |             |                    |           | Matchet beløb:       |          | 12.562,50       |              |              |                   |                 |           | - 1      |       |                           | 🚺 Vedha                  | æft fil    |
| E O  | D Min News fee                 | in match for |      |             | <i>_</i>           |           | Ikke-tilknyttet sald | 0:       | 437,50          |              |              |                   |                 |           | - 1      |       |                           |                          |            |
| 55 G | til bank                       |              | c    | Vælg        | alle dokumenter    | ⊷    5    | x                    |          |                 | _            |              | Alle o            | ntennelser      |           | <b>.</b> |       | 1                         | 13.000,00                |            |
|      |                                |              | -    |             |                    | Defer     | -                    | Desireda | Production does | Delet i      | 0-14-1       | Market and an and | Production in a |           | 30       |       |                           | 12.562,50                |            |
|      |                                |              | 19 U | doku        | Dokumenttyp        | Ref.nr.   | Dato                 | Periode  | Fortaldsdato    | beholdningsk | beholdningsk | Kunde/Lever:      | Beskrivelse     |           | et :     | aldo: |                           | 437,50                   |            |
|      |                                |              | 8    |             | Faktura            | 000030    | 24-02-2020           | 02-2020  | 09-03-2020      | 218,75       | 218,75       | 10003             |                 |           | be       | løb:  |                           | 0,00                     |            |
|      |                                |              | 8    |             | Faktura            | 000034    | 16-06-2020           | 06-2020  | 30-06-2020      | 12,50        | 12,50        | 10003             |                 |           | - 1      |       |                           |                          |            |
|      |                                |              | > 0  |             | Faktura            | 000037    | 16-06-2020           | 06-2020  | 30-06-2020      | 12.562,50    | 12.562,50    | 10003             |                 |           | - 1      |       |                           |                          |            |
|      |                                |              | 6    |             | Faktura            | 000040    | 10-11-2020           | 11-2020  | 24-11-2020      | 100,00       | 100,00       | 10003             | Dunning Lett    |           | - 1      |       |                           |                          |            |
|      |                                |              | 9    |             | Kreditnota         | 000044    | 11-12-2020           | 12-2020  |                 | 62,50        | 62,50        | 10003             |                 |           | - 1      |       |                           |                          |            |
|      |                                |              |      |             | 1                  |           |                      |          |                 |              |              |                   |                 |           | - 8      | Cald  | Cal Área                  | Data                     | v          |
|      |                                |              |      |             |                    |           |                      |          |                 |              |              |                   |                 |           | - 1      | 5410  | for<br>afski              | Dato                     | ×          |
|      |                                |              |      |             |                    |           |                      |          |                 |              |              |                   |                 |           | 2        | 0,00  | 0,00 7                    | 16-06-                   | 2 D        |
|      |                                |              |      |             |                    |           |                      |          |                 |              |              |                   |                 |           | -1       |       |                           |                          |            |
|      |                                |              |      |             |                    | Q         |                      |          |                 |              |              |                   | < <             | >         | >        |       |                           |                          |            |
|      |                                |              |      |             |                    |           |                      |          |                 |              |              |                   | Tilføj og       | g luk Anr | uller    |       |                           |                          |            |
|      |                                |              | _    | _           |                    |           |                      |          |                 |              |              |                   |                 | _         | _        |       |                           |                          |            |

Her er det muligt at sortere på forfaldsdato, og du kan nu vælge de dokumenter du vil bruge til at matche betalingen.

Øverst ser du også beløbet der er matchet, som summeres efterhånden som du vælger dokumenter. Når kreditnota vælges vil beløbet også indgå i summeringen og nedskrive det matchede beløb:

| Hånder banktransaktion       I tipsom       Værktor                                                                                                    | Visma.net Financials 🐱                                            | ≡ Men       | u 够              | g (Alt+S)   |                               | ۹)      |                        |                         |                           |              |              | 4       |         | ) L      | Christine<br>Christine  | Otterstrø<br>test virksom | im<br>hed |
|----------------------------------------------------------------------------------------------------|-------------------------------------------------------------------|-------------|------------------|-------------|-------------------------------|---------|------------------------|-------------------------|---------------------------|--------------|--------------|---------|---------|----------|-------------------------|---------------------------|-----------|
| Match automatisk       Ker       Indstillinger for matchning         • behoddingskomb       74110-Ban1       Tubeleisb:       12,716,75         • perm match       Perm match       Perm match       DK         • behoddingskomb       74110-Ban1       Tubeleisb:       12,716,75         • behoddingskomb       74110-Ban1       Ferm match       Ferm match       Ferm match         • behoddingskomb       12,716,75       281.25       DK       13,000,00         • behoddingskomb       Fakura       000003       24-02.2020       02-0220       02-0220       12,716,75         • Fakura       000003       14-06-2020       06-0202       12,82,59       12.82,59       10003         • Fakura       000004       10-11-2020       12,2020       02,2020       02,2020       02,200       00,000       1000,00         • Fakura       000004       11-12,2020       12,2020       02,200       02,500       10003       00000       0000       11.3020       11.3020       12.82,50       10003       00000       00000       100000       100000       100000       00000       100000       00000       100000       100000       100000       100000       100000       1000000       1000000       1000000 <td>Håndter banktransaktioner</td> <td>ជ</td> <td></td> <td></td> <td></td> <td></td> <td></td> <td></td> <td></td> <td></td> <td></td> <td></td> <td></td> <td>1</td> <td>Tilpasning</td> <td>Værkt</td> <td>øjer 🗸</td>                                                                                                    | Håndter banktransaktioner                                         | ជ           |                  |             |                               |         |                        |                         |                           |              |              |         |         | 1        | Tilpasning              | Værkt                     | øjer 🗸    |
| • Beholdningskontor 7410 - Bankt           • Fem match         • Fem match         •                                | 🖬 🖛 Match automatisk                                              | Kør Inds    | tillinger for ma | chning      |                               |         |                        |                         |                           |              |              |         |         |          |                         |                           |           |
| Image: Image: | Beholdningskonto 74110 - Bank 1     C Fjern match Fjern match for | Vælg dokume | idsdato: 14-12-; | 1020 👻      | Totalbeløb:<br>Matchet beløb: |         | 13.000,00<br>12.718,75 | Valuta:                 |                           | DKK          |              |         | ×       |          |                         | 🚺 Vedh                    | æft fil   |
| Image: Control in the control in the control in th | Kla Navn fra<br>til bank<br>bef                                   | C Vælg      | alle dokumenter  | +  <b>X</b> | ikke-uikityitet said          | u.      | 281,25                 |                         |                           | Alle op      | otegnelser   |         | Ŧ       |          |                         | 13.000,00                 |           |
| 0       2       Pattura       000030       24.02.2020       05.02202       05.03202       218,75       218,75       10003         0       1       Pattura       000034       16.06.2020       05.0202       12.00       12.502.50       10003         0       2       Pattura       000034       16.06.2020       05.0202       12.502.50       10003       Dunning Left         0       0       2       Fattura       000044       11.12.202       12.202.9       62.50       62.50       10003       Dunning Left         0       0       0       0       0.00       41.11.2.202       12.202.9       62.50       62.50       10003       Dunning Left         0       0       0       0.00.044       11.12.202       12.202.9       62.50       10003       Dunning Left         0       0       0.00.044       11.12.2029       12.202.9       62.50       10003       Dunning Left       0.00       0.00       7       16.65.20         0.00       0.00       7       16.06.202       0.00       11.12.202       10.00       0.00       11.12.20       10.00       0.00       11.12.20       10.00       0.00       11.12.20       10.00                                                                                                    |                                                                   |             | Dokumenttyp      | Ref.nr.     | Dato                          | Periode | Forfaldsdato           | Beløb i<br>beholdningsk | Saldo i H<br>beholdningsk | Kunde/Lever: | Beskrivelse  |         |         | t saldo: |                         | 281,25                    |           |
| Pathina       000034       16-06-2020       06-2020       12.50       12.20       10003         Pathina       000037       16-66-2020       06-2020       12.662.50       12.562.50       10003         Pathina       0000140       10112020       12.2020       24.11.2020       100.00       1000.00       1000.00         No       V       Fathina       000044       11.12.2020       12.202       62.50       62.50       1000.00         V       Kredthrota       000044       11.12.2020       12.202       62.50       62.50       1000.00         V       Kredthrota       000044       11.12.2020       12.202       62.50       62.50       1000.00         V       V       Kredthrota       000044       11.202.00       12.202       62.50       1000.00       000.00         V       V       Kredthrota       000044       11.202.00       12.202       62.50       1000.00       000.00       7       16.62.20         0.00       0.00       7       24.02.20       11.12.20       0.00       0.00       7       16.62.20         0.00       0.00       7       24.02.20       11.12.20       11.12.20       11.12.20       11.12.20                                                                                                    |                                                                   | 8           | Faktura          | 000030      | 24-02-2020                    | 02-2020 | 09-03-2020             | 218,75                  | 218,75                    | 10003        |              |         |         | beløb:   |                         | 0,00                      |           |
|                                                                                                    |                                                                   | 8           | Faktura          | 000034      | 16-06-2020                    | 06-2020 | 30-06-2020             | 12,50                   | 12,50                     | 10003        |              |         |         |          |                         |                           |           |
| Pathura       000040       10-11-2020       11-2020       12-2020       62.50       62.50       100:03       Dumning Lett.         Image: Solution in the second in the second in the                                                                                                   |                                                                   | 6           | Faktura          | 000037      | 16-06-2020                    | 06-2020 | 30-06-2020             | 12.562,50               | 12.562,50                 | 10003        |              |         |         |          |                         |                           |           |
| Image: Second condition condition condite condititi condita condition condition condition condition condi |                                                                   | 8           | Faktura          | 000040      | 10-11-2020                    | 11-2020 | 24-11-2020             | 100,00                  | 100,00                    | 10003        | Dunning Lett |         |         |          |                         |                           |           |
| Image: Said Said Said Said Said Said Said Said                                                                                                    |                                                                   | > 8 🖸       | Kreditnota       | 000044      | 11-12-2020                    | 12-2020 |                        | 62,50                   | 62,50                     | 10003        |              |         |         |          |                         |                           |           |
| D         IX         X         X         X         16         66         2         0.00         7         16         66         2         0.00         0.00         7         24         62         2         0.00         0.00         7         24         62         2         0.00         0.00         11         12         0         11         12         0         11         12         0         11         12         0         11         12         0         11         12         0         11         12         0         11         12         0         11         12         0         11         12         0         11         12         0         11         12         0         11         12         0         11         12         11         12         11         12         11         12         11         12         12         11         12         11         12         11         12         11         12         11         12         11         12         12         11         12         11         12         12         12         11         12         12         12         12         12                                                                                                    |                                                                   |             |                  |             |                               |         |                        |                         |                           |              |              |         |         | Sald     | Sal Års:<br>for<br>afs} | Dato                      | v         |
| D         I         X         X         I         24-02-2         0           1         1         0.00         0.00         11-12-2         0         0.00         11-12-2         0                                                                                                    |                                                                   |             |                  |             |                               |         |                        |                         |                           |              |              |         |         | 0,00     | 0,00 7                  | 16-06                     | 2 D.      |
| D         I         S         0.00         0.00         11.12-20           Timo op LA         Annuller         Annuller         Annuler         Annuller         Annu                                                                                                    |                                                                   |             |                  |             |                               |         |                        |                         |                           |              |              |         |         | 0,00     | 0,00 7                  | 24-02                     | 2 D.      |
| Titlej og tak Annuller                                                                                                    |                                                                   |             |                  | Q           |                               |         |                        |                         |                           |              | I< <         | >       | N       | 0,00     | 0,00                    | 11-12                     | 21 D.     |
|                                                                                                    |                                                                   |             |                  |             |                               |         |                        |                         |                           |              | Tittøj o     | g luk A | nnuller |          |                         |                           |           |
|                                                                                                    |                                                                   |             |                  | _           |                               | _       |                        |                         |                           | _            |              | _       | _       |          |                         |                           |           |

Listens sortering viser først dokumenter uden forfaldsdato og derefter dokumenter i forfaldsdato orden.

Når dokumenter er valgt klik da blot på "Tilføj og luk" til højre i bunden af pop-up boksen.

I dette eksempel bliver det fulde beløb af indbetalingen ikke matchet. Der er indbetalt 13.000,00 kr. Men kun 12.718,75 er valgt at matche betalingen med:

| Visma.net Financials 🗸 🚍 Menu 🏾 🛛 🖉                                                                                                    | ٩                                |                                                       | Christine Otterstrøm 🗸                               |
|----------------------------------------------------------------------------------------------------|----------------------------------|-------------------------------------------------------|------------------------------------------------------|
| Håndter banktransaktioner 😭                                                                                                    |                                  |                                                       | 🕼 Tilpasning Værktøjer 🗸                             |
| 🖬 🖛 Match automatisk Kør Indstillinger for matchning                                                                                                    |                                  |                                                       |                                                      |
| Beholdningskonte: 74110 Baak 1                                                                                                    |                                  | Match med betailing Match med faktura Opret betailing |                                                      |
|                                                                                                    | [was 100] -                      |                                                       | 🕼 Vedhæft fil                                        |
| C Fjern match Fjern match for alle Skjul valgte Fornyd opdeling I⊶                                                                                                    | Alle 👻 🕇                         | - Opret                                               |                                                      |
| Kla Navn fra Trans.dato Trans.beskrivelse     til bank     bef                                                                                                    | Udbetaling Indbetaling Transakti | Ryd regel Opret regel Kundeoplysninger                | Totalbeløb: 13.000,00                                |
| <ul> <li>Image: Image: Ima</li></ul> | 0,00 13.000,00                   | Modul: Kundemodul                                     | Matchet beløb: 12.718,75                             |
|                                                                                                    |                                  | Virksomhedskonto: 10003 - Katinka Stybe               | lkke-tilknyttet saldo: 281,25                        |
|                                                                                                    |                                  | Lokation: MAIN - Hovedlokation D                      | Arskrivningsbeløb. 0,00                              |
|                                                                                                    |                                  | Betalingsmetode: 1 - Bankoverførsel p                 | Opuer                                                |
|                                                                                                    |                                  | Trans heskrivelse                                     |                                                      |
|                                                                                                    |                                  |                                                       |                                                      |
|                                                                                                    |                                  | C + X Vælg dokumenter Hent dokumenter ↔ X             |                                                      |
|                                                                                                    |                                  | Doku *Ref Kundeorc Kunc Kunc Fakturatekst Ekstern re  | ef. Beta Saldi Sal Årsa Dato V<br>beløl for<br>afski |
|                                                                                                    |                                  | Fak 000 Kati 10003                                    | 12.562.: 0,00 0,00 7 16-06-2 D                       |
|                                                                                                    |                                  | Fak 000 Kati 10003                                    | 218,75 0,00 0,00 7 24-02-2 D                         |
|                                                                                                    |                                  | Kre 000 Kati 10003                                    | 62,50 0,00 0,00 11-12-2 D                            |
|                                                                                                    |                                  |                                                       |                                                      |
|                                                                                                    |                                  |                                                       |                                                      |
| Der vil blive oprettet en ny betaling for denne transaktion.                                                                                                    | I< < > >I                        |                                                       | K < > >I                                             |

Ved at klikke på "Opdel" vil en ny transaktion blive dannet i venstre side af billedet, og denne vil blive oprettet en åben kundebetaling på kundens konto:

| Visma.net Financials 🗸 🚍 Menu Søg (Alt+5)                                          | 9                                |                                                     | Christine Otterstrøn | n<br>ed 🎽 |
|------------------------------------------------------------------------------------|----------------------------------|-----------------------------------------------------|----------------------|-----------|
| Håndter banktransaktioner 😭                                                        |                                  |                                                     | 🕼 Tilpasning Værktø  | jer 🗸     |
| Match automatisk Kør Indstillinger for matchning                                   |                                  |                                                     |                      |           |
| Beholdningskonto 74110 - Bank 1                                                    |                                  | Match med betaling Match med faktura Opret betaling | 0. Vertha            | -0 fil    |
| C Fjern match Fjern match for alle Skjul valgte Fortryd opdeling ↔                 | Alle 👻 🕇                         | Opret                                               | 0 vound              | AC 18     |
| Betalingen er ikke knyttet til et dokument – der<br>oprettes en åben kundebetaling | Udbetaling Indbetaling Transakti | Ryd regel Opret regel                               |                      |           |
| 14-12-2020                                                                         | 0,00 12.718,75                   |                                                     |                      |           |
| 14-12-2020 Kopi                                                                    | 0,00 281,25                      |                                                     |                      |           |

## Den åbne kundebetaling findes nu i "Importer banktransaktioner":

| Visma.net Finan     | cials 🗸           | ≡ Menu        | Søg (Alt+         | 5)                        | ٩)               |                   |                  |            | 4             | • 😍     | Christine Of<br>Christine test | tterstrøm<br>virksomhed 💙 |
|---------------------|-------------------|---------------|-------------------|---------------------------|------------------|-------------------|------------------|------------|---------------|---------|--------------------------------|---------------------------|
| Importér banktrar   | saktioner         |               |                   |                           |                  |                   |                  |            | 🔀 Noter       | @ Filer | 归 Tilpasning                   | Værktøjer 🕶               |
| 🖨 Gem og luk        | n n               | + 🗊           | ¢-к <             | > >                       |                  |                   |                  |            |               |         |                                |                           |
| * Beholdningskonto: | 74110 - Bank 1    | Q             | ⋆ Udtogsdato:     | 14-12-2020                | Dato for indgåer | ide               | Indgående saldo: | 0,00       |               |         |                                | •                         |
| * Ref.nr.:          | 000001            | Q             |                   |                           | Dato for udgåen  | de 👻              | Udgående saldo:  | 0,00       |               |         |                                |                           |
|                     |                   |               |                   |                           |                  |                   | Beregnet saldo:  | 13.000,00  |               |         |                                |                           |
| c + ×               | Skjul transaktion | Fjern match   | Se matchet dokume | nt 🖂 🗙                    | <b>A</b>         |                   |                  |            |               |         |                                |                           |
| В 0 ✓ ве            | han Skjult        | Transaktion   | El                | ksternt<br>Iferencenummer | * Trans.dato     | Trans.beskrivelse | Indbetaling      | Udbetaling | Fakturanummer | Anve    | endt Yderlige<br>I oplysnir    | nger fra<br>bank          |
|                     | <b>V</b>          | Katinka Stybe |                   |                           | F 14-12-2020     |                   | 12 718 75        | 0,00       |               |         |                                |                           |
|                     |                   | Katinka Stybe |                   |                           | ↦ 14-12-2020     | Корі              | 281,25           | 0,00       |               |         |                                |                           |

Nu kan denne rest af betalingen benyttes til at udligne yderligere dokumenter:

| Vi | sma | a.ne   | t Fina           | ncials 🐱       | ≡ Mer           | nu Søg (Alt+S)            |            | ۹)         |           |                            |                                     |    | <b>~</b>                                 | 🥐             | Christine Christine te | Otterstrøm<br>st virksomhed 💙 |
|----|-----|--------|------------------|----------------|-----------------|---------------------------|------------|------------|-----------|----------------------------|-------------------------------------|----|------------------------------------------|---------------|------------------------|-------------------------------|
| Ha | and | ter b  | anktra           | nsaktioner     |                 |                           |            |            |           |                            |                                     |    |                                          |               | 归 Tilpasning           | Værktøjer -                   |
| 1  |     | r      | Mate             | ch automatisk  | Kør Ind         | stillinger for matchning  |            |            |           |                            |                                     |    |                                          |               |                        |                               |
|    | Beh | oldnin | igskonto:        | 74110 - Bank 1 |                 | ٩                         |            |            |           | Match med betaling         | Match med faktura Opret betalin     | g  |                                          |               |                        |                               |
|    | с   | Fjer   | m match          | Fjern match f  | or alle Skjul v | algte Fortryd opdeling I↔ | Alle       |            | • •       |                            |                                     |    |                                          |               |                        | 0 Vedhæft fil                 |
| 8  | 0   | K      | la Nav<br>il bar | rn fra<br>k    | Trans.dato      | Trans.beskrivelse         | Udbetaling | Indbetalin | Transakti |                            | Opret     Ryd regel     Opret regel |    | Totalbeløb:                              |               | 281,25                 |                               |
|    | ۵   |        |                  | Ļ              | 14-12-2020      | Корі                      | 0,00       | 281,25     |           | Modul:<br>Virksombedskonto | Kundemodul +                        |    | Matchet beløb:<br>Ikke-tilkovttet sakto: |               | 0,00                   |                               |
|    |     |        |                  |                |                 |                           |            |            |           | Lokation:                  | MAIN - Hovedlokation                | æ. | Afskrivningsbeløb:                       |               | 0,00                   |                               |
|    |     |        |                  |                |                 |                           |            |            |           | Betalingsmetode:           | 1 - Bankoverførsel D                |    |                                          |               |                        |                               |
|    |     |        |                  |                |                 |                           |            |            |           | Fakturanummer:             |                                     |    |                                          |               |                        |                               |
|    |     |        |                  |                |                 |                           |            |            |           | Trans.beskrivelse:         | Rest betaling og udligning          |    |                                          |               |                        |                               |
|    |     |        |                  |                |                 |                           |            |            |           | c + ×                      | Vælg dokumenter Hent dokumenter     | ++ | x                                        |               |                        |                               |
|    |     |        |                  |                |                 |                           |            |            |           | 🖹 Doku *Ref 🔽              | ælg dokumenter Kunc Fakturateks     | E) | kstern ref.                              | Beta<br>beløl | Sald- Sal Ársa<br>for  | Dato V                        |
|    |     |        |                  |                |                 |                           |            |            |           |                            |                                     |    |                                          |               | alski                  |                               |

Jeg har valgt 3 fakturaer at udligne restbeløbt med og der er en faktura tilbage på 62,50 kr. Ikke-tilknyttet saldo er dog kun på 56,25 kr.

| Visma.net Financials 🗸                    | ■ Menu     Søg (Alt+5)     Q                                                                                                    | <b>~</b> ( | ମ୍ 👂      | Christine<br>Christine te | Otterstrøm<br>st virksomhed |
|-------------------------------------------|----------------------------------------------------------------------------------------------------|------------|-----------|---------------------------|-----------------------------|
| Håndter banktransaktioner                 | 12                                                                                                    |            | 10        | Tilpasning                | Værktøjer -                 |
| 🗃 🔹 Match automatisk                      | Kør Indstillinger for matchning                                                                                                    |            |           |                           |                             |
|                                           | Vælg dokumenter                                                                                                    | ×          |           |                           |                             |
| Beholdningskonto: 74110 - Bank 1          | Frem til forfaldsdato: Totalbeløb: 281,25 Valuta: DKK                                                                                                    |            |           |                           | D. Madhand M.               |
| C Fjern match Fjern match fo              | or Matchel belob: 225,00                                                                                                    |            |           |                           | 1) vednært fil              |
| 🗟 🕼 🗋 Kla Navn fra                        | likke-tilknyttet saldo: 56,25                                                                                                    |            |           |                           |                             |
| til bank<br>beł                           | C Vælg alle dokumenter 🛛 🛏 🔽 💦 Alle optegnelser                                                                                                    | - <b>T</b> | ab        |                           | 281,25                      |
| • • • · · · · · · · · · · · · · · · · ·   | 😰 🕼 Væls Dokumenttyp Ref.nr. Dato Periode Forfalds ato Beløb i Saldo i KundelLever: Beskrivelse                                                                                                    |            | it saldo: |                           | 56,25                       |
|                                           | Image: Selection of the selection of the selection                    |            | beløb:    |                           | 0,00                        |
|                                           | B                                                                                                    |            |           |                           |                             |
|                                           | ■ 🗹 Faktura 000042 11-12-2020 12-2020 25-12-2020 62,50 62,50 10003 Dunning Lett                                                                                                    |            |           |                           |                             |
|                                           | ■ 🖉 Faktura 000043 09-12-2020 12-2020 23-12-2020 62,50 62,50 10003 Dunning Lett                                                                                                    |            |           |                           |                             |
|                                           | G2,50     G2,50     G |            |           |                           |                             |
|                                           |                                                                                                    |            | Sald      | Sal Ársa<br>for<br>afski  | Dato V                      |
|                                           |                                                                                                    |            | 0,00      | 0,00 7                    | 10-11-21 D                  |
|                                           |                                                                                                    |            | 0,00      | 0,00 7                    | 11-12-21 D                  |
|                                           |                                                                                                    | r 21       | 0,00      | 0,00 7                    | 09-12-2 D                   |
|                                           | Tittoj og luk                                                                                                    | Annuller   |           |                           |                             |
|                                           |                                                                                                    |            |           |                           |                             |
| Der vil blive oprettet en ny betaling for | r denne transaktion. I < < > > I                                                                                                    |            |           | < <                       | $\rightarrow$ $\rightarrow$ |

Når jeg vælge den sidste faktura kommer det matcheded beløb aldrig over det totale beløb som betalingen er på.

| Va | elg  | dokum        | enter             |         |                                                       |         |                          |                        |                         |              |              |       | ×        |
|----|------|--------------|-------------------|---------|-------------------------------------------------------|---------|--------------------------|------------------------|-------------------------|--------------|--------------|-------|----------|
|    | Frer | n til forfa  | ildsdato:         | •       | Totalbeløb:<br>Matchet beløb:<br>Ikke-tilknyttet sald | o:      | 281,25<br>281,25<br>0,00 | Valuta:                |                         | DKK          |              |       |          |
|    | С    | Vælg         | g alle dokumenter | ↔  🗙    |                                                       |         | ~                        | 7                      |                         | Alle op      | otegnelser   | -     | T        |
|    | 0    | Vælç<br>doki | Dokumenttyp       | Ref.nr. | Dato                                                  | Periode | Forfaldsdato             | Beløb i<br>Pholdningsk | Saldo i<br>beholdningsk | Kunde/Lever: | Beskrivelse  |       |          |
|    | 0    |              | Faktura           | 000034  | 16-06-2020                                            | 06-2020 | 30-06-2020               | 50                     | 12,50                   | 10003        |              |       |          |
|    | 0    | -            | Faktura           | 000040  | 10-11-2020                                            | 11-2020 | 24-11-2020               | 10 00                  | 100,00                  | 10003        | Dunning Lett |       |          |
|    | 0    | ~            | Faktura           | 000042  | 11-12-2020                                            | 12-2020 | 25-12-2020               | 62,5                   | 62,50                   | 10003        | Dunning Lett |       |          |
|    | 0    |              | Faktura           | 000043  | 09-12-2020                                            | 12-2020 | 23-12-2020               | 62,50                  | 62,50                   | 10003        | Dunning Lett |       |          |
| >  | 0    |              | Faktura           | 000049  | 09-12-2020                                            | 12-2020 | 23-12-2020               | 62,50                  | 62,50                   | 10003        | Dunning Lett |       |          |
|    |      |              |                   | ٩       |                                                       |         |                          |                        |                         |              | I< <         | >     | >        |
|    |      |              |                   |         |                                                       |         |                          |                        |                         |              | Tilfai o     | a luk | Annuller |
|    |      |              |                   |         |                                                       |         |                          |                        |                         |              | Tilløj O     | Jiux  | Annuller |

Når man klikker tilføj og luk viser udligningen at der på den sidste faktura er udlignet 56,25 kr. Og der er en rest på 6,25:

| Visma.net Financials 🗸 🚍 Menu                                   | ٩                                                 |                                                     | Christine Otterstrøm<br>Christine test virksomhed      |
|-----------------------------------------------------------------|---------------------------------------------------|-----------------------------------------------------|--------------------------------------------------------|
| Håndter banktransaktioner 😭                                     |                                                   |                                                     | 归 Tilpasning Værktøjer -                               |
| Match automatisk Kør Indstillinger for matchning                |                                                   |                                                     |                                                        |
| Beholdningskonto: 74110 - Bank 1                                |                                                   | Match med betaling Match med faktura Opret betaling |                                                        |
| C Fiern match Fiern match for alle Skiul value Fortryd ondeling | Alle                                              |                                                     | 🕼 Vedhæft fil                                          |
| • The manual the manual of the other office to the other office |                                                   | Opret                                               |                                                        |
| Kla Navn fra Trans.dato Trans.beskrivelse     til bank          | <ul> <li>Udbetaling Indbetaling Transa</li> </ul> | Ryd regel Opret regel Kundeoplysninger              | Totalbeløb: 281,25                                     |
| B D L 14-12-2020 Koni                                           | 0.00 281.25                                       | Modul: Kundemodul                                   | Matchet beløb: 281,25                                  |
|                                                                 | 0,00 201,20                                       | Virksomhedskonto: 10003 - Katinka Stybe 🏾 🧶         | lkke-tilknyttet saldo: 0,00                            |
|                                                                 |                                                   | Lokation: MAIN - Hovedlokation D                    | Afskrivningsbeløb: 0,00                                |
|                                                                 |                                                   | Betalingsmetode: 1 - Bankoverførsel O               |                                                        |
|                                                                 |                                                   | Fakturanummer:                                      |                                                        |
|                                                                 |                                                   | Trans.beskrivelse: Kopi                             |                                                        |
|                                                                 |                                                   | C + X Vælg dokumenter Hent dokumenter I↔ X          |                                                        |
|                                                                 |                                                   | Doki *Ref.nr. Kundeori Kuni Kuni Fakturatekst       | Ekstern ref. Beta Saldi Sal Årsa<br>beløi for<br>afski |
|                                                                 |                                                   | Fak 000040 Kati 10003 Dunning Lett                  | 100,00 0,00 0,00 7                                     |
|                                                                 |                                                   | Fak 000042 Kati 10003 Dunning Lett                  | 62,50 0,00 0,00 7                                      |
|                                                                 |                                                   | Fak 000043 Kati 10003 Dunning Lett                  | 62,50 0,00 0,00 7                                      |
|                                                                 |                                                   | Fak 000049 Kati 10003 Dunning Lett.                 | 56,25 6,25 0,00 7                                      |
|                                                                 |                                                   | 4                                                   | ,                                                      |
| Der vil blive oprettet en ny betaling for denne transaktion.    | K < >                                             |                                                     | I< < > >I                                              |

Det resterende beløb kan enten udlignes med kundens næste betaling eller man kan køre en afskrivning i "Afskrivningsbalance og kreditter" (AR505000):

| Visma.net Fina   | ncials 🗸 🔳 Menu             | Søg (Alt+S)   | ۹)           |         |        |                   |       |                           | star and a star a star a sta | 19      | Christine C<br>Christine test | tterstrøm<br>tvirksomhed |
|------------------|-----------------------------|---------------|--------------|---------|--------|-------------------|-------|---------------------------|----------------------------------------------------------------------------------------------------|---------|-------------------------------|--------------------------|
| Afskrivningsbala | ance og kreditter 😭         |               |              |         |        |                   |       |                           |                                                                                                    |         | 😼 Tilpasning                  | Værktøjer -              |
| c ~ /            | Kør Køralle € - I↔          | × Y           |              |         |        |                   |       |                           |                                                                                                    |         |                               | Q                        |
| Ordretype:       | Saldoafskrivni - Kunde:     | 2             | Begræns:     |         | 10,00  |                   |       |                           |                                                                                                    |         |                               | •                        |
| Dok.dato:        | 14-12-2020 👻 * Årsagskoder: | 7 £           | Udvalgstotal |         | 0,00   |                   |       |                           |                                                                                                    |         |                               |                          |
| * Periode:       | 12-2020 P                   |               |              |         |        |                   |       |                           |                                                                                                    |         |                               |                          |
| 🗟 🔓 🗀 Ordre      | etype Ref.nr. Kunde         | Kundenavn     | Dato         | Periode | Valuta | Beløb i<br>valuta | Beløb | Udenlandsk<br>valutasaldo | Saldo                                                                                                    | Saldo-% | Fakturatekst                  |                          |
| > 🕼 🗋 🔲 Kund     | defaktura 000049 10003      | Katinka Stybe | 09-12-2020   | 12-2020 | DKK    | 62,50             | 62,50 | 6,25                      | 6,25                                                                                                    | 10,00   | Dunning Letter Fe             | e                        |